# 「資通安全弱點通報系統」 帳號申請說明

國家資通安全研究院 中華民國111年12月

修訂歷史紀錄表

| NS     |
|--------|
| -<br>] |

| 1. VAN | NS 系統功能               | 1  |
|--------|-----------------------|----|
| 1.1    | 資訊資產風險評估與管控作業         | 1  |
| 1.2    | 資訊資產管理與維護功能           | 1  |
| 2. VAN | VS 系統帳號申請             | 2  |
| 2.1    | 機關管理者帳號申請-尚無 iAuth 帳號 | 2  |
| 2.2    | 機關管理者帳號申請-已有 iAuth 帳號 | 9  |
| 2.3    | 一般權限帳號申請-尚無 iAuth 帳號  | 11 |
| 2.4    | 一般權限帳號申請-已有 iAuth 帳號  | 11 |
| 2.5    | 機關管理者審核一般權限           | 12 |

# 目 次

# 圖目次

| 圖 1  | 申請 iAuth 帳號 | 2  |
|------|-------------|----|
| 圖 2  | 填寫機關代號類型    | 3  |
| 圖 3  | 新增帳號        | 4  |
| 圖 4  | 填入基本資料      | 5  |
| 圖 5  | 雙因子 OTP 驗證  | 6  |
| 圖 6  | 勾選「機關管理者」   | 6  |
| 圖 7  | 填寫申請資料      | 7  |
| 圖 8  | 完成註冊申請      |    |
| 圖 9  | 登入 iAuth 帳號 | 9  |
| 圖 10 | 申請機關管理者權限   | 10 |
| 圖 11 | 勾選「一般權限」    | 11 |
| 圖 12 | 申請一般權限      |    |
| 圖 13 | 登入 iAuth 帳號 | 13 |
| 圖 14 | 展開機關人員管理    | 14 |
| 圖 15 | 檢視待審核列表     | 14 |
| 圖 16 | 檢視使用者申請資料   | 15 |
| 圖 17 | 一般權限審核通過    | 16 |
| 圖 18 | 一般權限審核不通過   | 16 |

1. VANS 系統功能

## 1.1 資訊資產風險評估與管控作業

資通安全弱點通報系統(Vulnerability Analysis and Notice System,以下簡稱 VANS系統)主要提供資訊資產弱點比對功能,各機關可上傳資訊資產至 VANS系統,系統執行弱點比對後即回覆最新弱點比對結果,供機關據以 修補或採行防護措施,協助機關完成資訊資產風險評估與管控作業。

### 1.2 資訊資產管理與維護功能

機關如尚未建置資訊資產管理系統,亦可至國家資通安全研究院網站 VANS專區(<u>https://www.nics.nat.gov.tw/Vans</u>)下載「資訊資產管理」手動盤 點批次檔與彙整範本,進行機關內資訊資產盤點與管理作業。

## 2. VANS 系統帳號申請

請依需求申請「機關管理者帳號」與「一般權限帳號」:

●機關管理者帳號

用以審核機關內人員之一般權限帳號申請,若欲執行系統相關服務功 能,則需一併申請一般權限帳號。

●一般權限帳號

用以執行系統相關服務功能。

### 2.1 機關管理者帳號申請-尚無 iAuth 帳號

如欲申請機關管理者帳號,惟尚無 iAuth 帳號者,請依下列步驟進行帳號 申請作業。

2.1.1 申請 iAuth 帳號

登入「資安人員身分驗證系統(以下簡稱 iAuth)」

<u>https://www.ncert.nat.gov.tw/iAuth2/index.jsp</u>,點選「申請帳號」之選項(詳 見圖 1)。

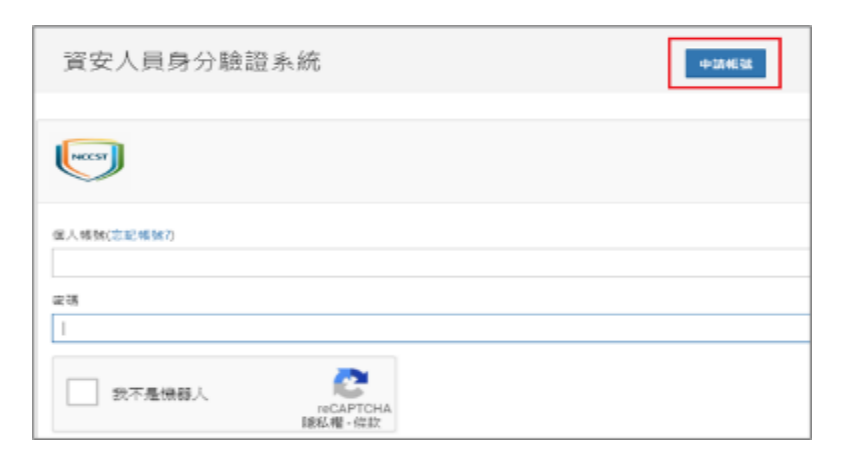

資料來源:本計畫整理

圖1 申請 iAuth 帳號

2.1.2 填寫機關代號類型

公務機關請選「OID」,並填入機關 OID(詳見圖 2),機關如尚無 OID 請 先完成機關 OID 申請。若無法申請 OID 之公司行號,請點選「統一編 號」,並填入統一編號進行申請,並跳至 2.1.4 填入基本資料。

| 資安人員             | 員身分驗證系統                |                         |
|------------------|------------------------|-------------------------|
| NCCST            |                        |                         |
| 選擇機關             | 代號類型                   |                         |
| 機關代號類型<br>⑧ OID  | ○ 统一编號                 | ◎ 其他                    |
| 調輸入您所 <i>是</i> 的 | 5條關代號 ( <u>查詢OID</u> ) |                         |
| (行政院等            | 毫例)2.16.886.101.2      | 20003                   |
|                  | 點選「下-後,下方台<br>繼續填寫 P   | -步」<br>}出現需 ➡ 下—炒<br>9客 |

資料來源:本計畫整理

圖2 填寫機關代號類型

2.1.3 新增帳號

請點選「新增帳號」進入帳號新增流程(詳見圖 3)。

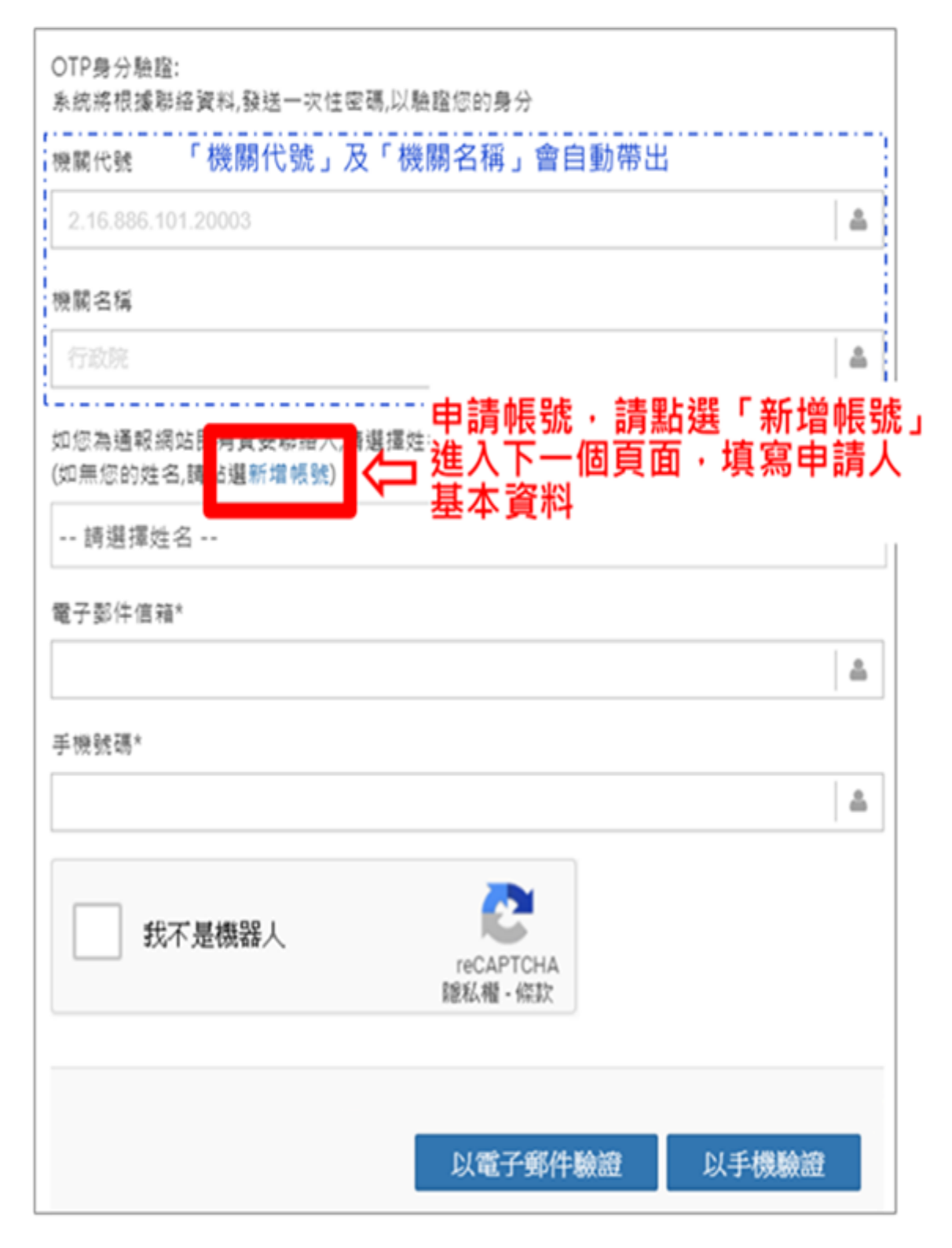

## 圖3 新增帳號

2.1.4 填入基本資料

請填入申請人基本資料,包含「真實姓名」、「公務信箱」及「手機號碼」(詳見圖 4),系統將會發送驗證碼至所填入之信箱與手機號碼。

| NCCST                                                                                                    |
|----------------------------------------------------------------------------------------------------|
| OTP身分驗證:<br>素統總根據聯絡資料,發送一次性密碼,以驗證您的身分<br>機關代驗類型<br>⑧ OID 機關代號會自動帶出                                                                                                    |
| 機關代號                                                                                                    |
| 2.16.886.101.20003                                                                                                    |
| 姓名* (中文或是英文組成)                                                                                                    |
| (範例)王〇明<br>電子郵件信箱*(請使用公務信箱,勿使用私人信箱)                                                                                                    |
| (範例)000@0.gov.tw (請填公務信箱)                                                                                                    |
| 手機號碼* ↓                                                                                                    |
| (範例)09xx-xxxxxxx 🏻 🚔                                                                                                    |
| 我不是機器人     で       勾選我不是機器人     initial field and field and field an |
| 按下確認後,条統將立即發送OTP至您填寫的電子郵<br>件信箱及手機號碼,以進行後續驗證。<br>♪                                                                                                    |
| 點選「驗證」・進入下一個頁面                                                                                                    |

資料來源:本計畫整理

圖4 填入基本資料

請填入「信箱驗證碼」與「手機驗證碼」,按下「確認」,完成雙因子 OTP 驗證(詳見圖 5),即可進入「系統帳號權限申請」頁面。

| 已分別發送驗證碼至約<br>請輸入驗證碼: | 您的電子郵件信箱及手機    |
|-----------------------|----------------|
| (兩組驗證碼不相同,驗           | 證碼將於20分鐘後失效)   |
| 信箱設證碼:                | 於Email收信並輸入驗證碼 |
| 王梅翰諮碼·                | 於手機收籟訊並輸入驗證碼   |

資料來源:本計畫整理

#### 圖5 雙因子 OTP 驗證

2.1.6 勾選系統權限

進入「系統帳號權限申請」頁面,請找系統名稱為「資通安全弱點通報系統」,勾選「機關管理者」(詳見圖 6)。

資安責任等級為 D 與 E 之機關,若欲申請使用 資安弱點通報系統(VANS 系統),請來信服務信箱(VansService@nics.nat.gov.tw)。

| 資通安全弱點通報<br>系統 | □ <sub>機關管理者</sub><br><b>請勾選-機關管理者</b> | 用於審核機關內人員之異動申請。 |
|----------------|----------------------------------------|-----------------|
|                | (目前可審核的管理者有4位):<br>□ 一般權限              | 可執行該系統相關服務功能    |

資料來源:本計畫整理

# 圖6 勾選「機關管理者」

2.1.7 填寫申請資料

填寫帳號相關資料,完成後點選「送出申請」(詳見圖7)。

| NCCST                                                                                                    |                                                                                                    |      |
|----------------------------------------------------------------------------------------------------|----------------------------------------------------------------------------------------------------|------|
| 請填寫申請資料                                                                                                    |                                                                                                    | *為必填 |
| 帳號*(英文大小寫、數字,且長度為6                                                                                                    | ~30之間)                                                                                                    |      |
| 填入帳號                                                                                                    |                                                                                                    | ۵    |
| 密碼♥至少12碼 ,需包含且只能為フ                                                                                                    | ト、小寫字母及數字)                                                                                                    |      |
| 填入密碼<br><b>几</b>                                                                                                    |                                                                                                    | ≙    |
| 再次¥認密碼★                                                                                                    |                                                                                                    |      |
| 再次確認密碼                                                                                                    |                                                                                                    |      |
| 姓名* (中文或是英文組成) <b>条統會自動帶出「</b>                                                                                                    | 生名」、「電子                                                                                                    | _ ≜  |
| <sup>■ナ多件*</sup> 郵件」、「手機號ā                                                                                                    | 5.                                                                                                    | ≜    |
| 手機號碼*                                                                                                    |                                                                                                    |      |
| Distation and Distance in the second second se | 20 88./2 12                                                                                                    | 1-   |
| <sup>編傳<sup>-</sup></sup><br>(範例)科員                                                                                                    | ▶□查得<br>(範例)資訊中心                                                                                                    | ۵    |
| 地址*                                                                                                    |                                                                                                    |      |
| (範例)台北市〇路〇號〇樓                                                                                                    | t in the second second s | \$   |
| 公司電話*                                                                                                    | 分機                                                                                                    |      |
| (範例)0200000000                                                                                                    | 000                                                                                                    | å    |
| (公務電話)                                                                                                    |                                                                                                    |      |
| (範例)0200000000                                                                                                    |                                                                                                    | ۵    |
| 點選「送出申請」<br>號申請程序,等待                                                                                                    | 完成帳<br>審核 🗘 送                                                                                                    | 出申請  |

資料來源:本計畫整理

圖7 填寫申請資料

2.1.8 完成權限申請

申請表單送出後,即完成註冊申請(詳見圖 8)。

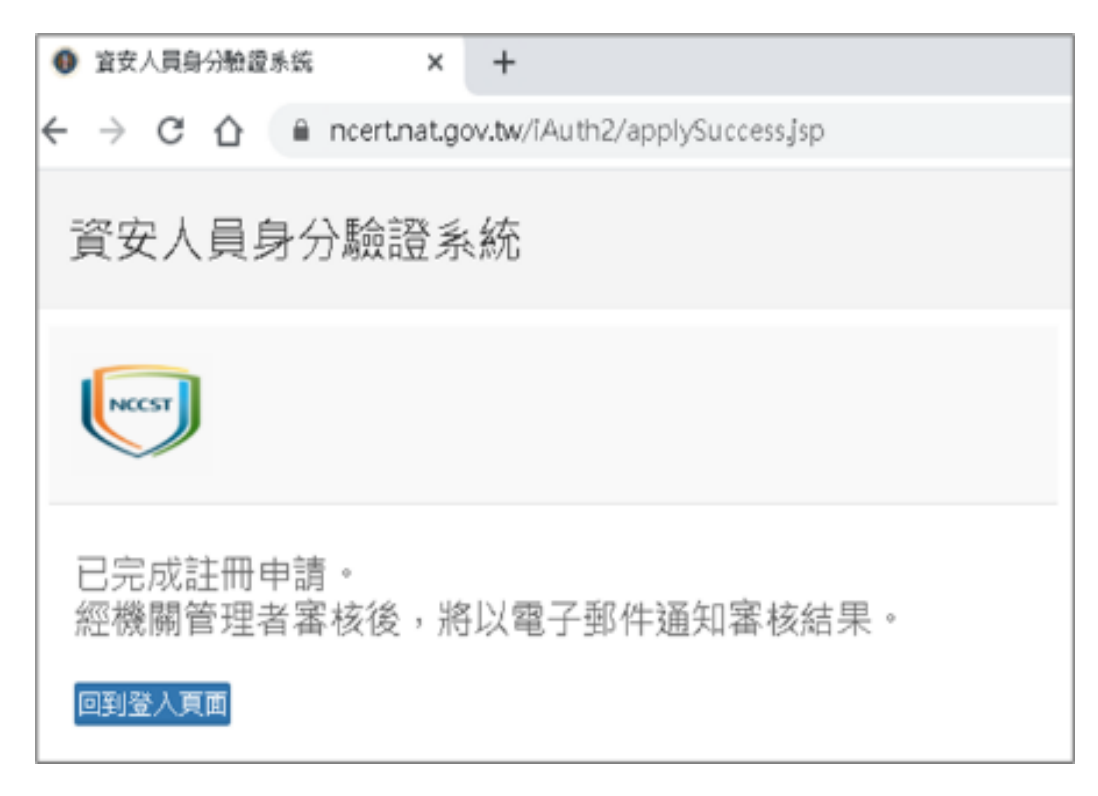

資料來源:本計畫整理

#### 圖8 完成註冊申請

2.1.9 填寫 VANS 系統帳號申請表單

申請或異動「機關管理者」權限時,「機關管理者」權限審核者為「數位發展部資通安全署」(以下簡稱資安署),於 iAuth 提出申請後,請填寫

「資通安全弱點通報系統(VANS 系統)機關管理者帳號申請(異動)單」(如 附表),填妥並完成核章後,請依申請單內之備註說明,以電子郵件方式寄 送至「資安署」。

2.1.10 完成帳號開通

「資安署」審核完「資通安全弱點通報系統(VANS 系統)機關管理者帳號

申請(異動)單」後,將提供審核完成之表單予國家資通安全研究院,由國 家資通安全研究院進行帳號開通。待帳號開通完成,將以電子郵件方式通 知審核結果。

2.2 機關管理者帳號申請-已有 iAuth 帳號

已有 iAuth 帳號(如已具備通報應變網站、管考系統或資安治理成熟度網站 之帳號),欲進一步申請 VANS 系統之機關管理者帳號者,請依下列步驟 進行帳號申請作業。

2.2.1 登入 iAuth 帳號

進入 iAuth 登入頁面 <u>https://www.ncert.nat.gov.tw/iAuth2/index.jsp</u>,並輸入 帳號資訊後登入(詳見圖 9)。

| 資安人員身分驗證系統 | 中語紙號                                                                                  |
|------------|---------------------------------------------------------------------------------------|
|            | ○○○○○○○○○○○○○○○○○○○○○○○○○○○○○○○○○○○○                                                  |
|            | ★ 輸入「密碼」       ★ 輸入「密碼」       ○ 勾選我不是機器人       ● 我不是機器人       ● 我不是機器人       ● 教示是機器人 |
|            | 點選「帳號登入」 🛟 #融資入 5記念明                                                                  |

資料來源:本計畫整理

圖9 登入 iAuth 帳號

2.2.2 申請系統權限

進入「個人帳號管理/權限異動申請」頁面,於「管理權限列表」區塊 找到「資通安全弱點通報系統」名稱後,點選「申請權限」按鈕(詳見圖 10),以申請機關管理者權限。

資安責任等級為D與E之機關,若欲申請使用資通安全弱點通報系統 (VANS系統),請來信服務信箱(VansService@nics.nat.gov.tw)。

| 資安人員身                                       | 衯      | 驗證系統                                                                                                    |         |      |                 |
|---------------------------------------------|--------|----------------------------------------------------------------------------------------------------|---------|------|-----------------|
|                                             |        | 個人帳號管理 / 權限異動申請                                                                                                    |         |      |                 |
| 楼關人員管理     借助      尚書     個人帳號管理     個人帳號管理 | <<br>< | 管理權限列表 <ol> <li>為遵循帳號權限最小化原則,請機關同仁依據業務需求提出相對應系統之權限申請,以免開放過多不必要之權限,謝謝</li> <li>資安責任等級為D、E級之機關,若欲申請資通安全弱點通報系統(VANS)請來信服務信箱:<br/>VansService@nics.nat.gov.tw,謝謝</li> </ol> |         |      | 開放過多不必要<br>:    |
|                                             |        | 適用系統名稱                                                                                                    | 權限項目    | 權限狀態 | 申請異動            |
|                                             |        | 國家習通去全通報應變網站                                                                                                    | 通報機關管理者 | 尚未申請 | 申請權限 申請表<br>單下載 |
|                                             |        | ANALALAHURANA                                                                                                    | 審核機關管理者 | 尚未申請 | 申請權限 申請表<br>單下載 |
|                                             |        | 管考系统                                                                                                    | 機關管理者   | 尚未申請 | 申請表單下載          |
|                                             |        | 寶通安全弱點通報系統                                                                                                    | 機關管理者   | 尚未申請 | 申請權限 申請<br>表單下載 |
|                                             |        | 資安現況調查系統                                                                                                    | 機關管理者   | 尚未申請 | 申請權限            |
|                                             |        | 政府機關資安治理成熟度自<br>評系統                                                                                                    | 機關管理者   | 尚未申請 | 申請權限            |
|                                             |        | NCERT                                                                                                    | 領域管理者   | 尚未申請 | 申請權限            |

資料來源:本計畫整理

圖10 申請機關管理者權限

2.2.3 填寫 VANS 系統帳號申請表單

申請或異動「機關管理者」權限時,「機關管理者」權限審核者為「資安 署」,於iAuth提出申請後,請填寫「資通安全弱點通報系統(VANS系

統)機關管理者帳號申請(異動)單」(如附表),填妥並完成核章後,請依申請單內之備註說明,以電子郵件方式寄送至「資安署」。

2.2.4 完成帳號開通

「資安署」審核完「資通安全弱點通報系統(VANS系統)機關管理者帳號 申請(異動)單」後,將提供審核完成之表單予國家資通安全研究院,由國 家資通安全研究院進行帳號開通。待帳號開通完成,將以電子郵件方式通 知審核結果。

#### 2.3 一般權限帳號申請-尚無 iAuth 帳號

如欲申請一般權限帳號,但尚無 iAuth 帳號者,請依「2.1.1 至 2.1.8 」章 節之步驟進行申請,惟請留意於 2.1.6 步驟勾選系統權限時,請勾選「一 般權限」(詳見圖 11)。一般權限帳號申請之審核者為貴機關「機關管理 者」,待審核者完成帳號開通,將以電子郵件自動通知審核結果。

| 資通安全弱點通報<br>系統 | □ 機關管理者                                | 用於審核機關內人員之異動申請。 |
|----------------|----------------------------------------|-----------------|
|                | (目前可審核的管理者有4位):<br>□ 一般權限<br>請勾選「一般權限」 | 可執行該系統相關服務功能    |

資料來源:本計畫整理

### 圖11 勾選「一般權限」

#### 2.4 一般權限帳號申請-已有 iAuth 帳號

已有 iAuth 帳號, 欲進一步申請 VANS 系統之一般權限帳號者, 請依 「2.2.1 至 2.2.2 」章節之步驟進行申請, 惟請留意於 2.2.2 步驟進入 「個人帳號管理/權限異動申請」頁面時, 於「個別系統角色權限」區 塊找到「資通安全弱點通報系統」名稱後, 點選「申請權限」按鈕(詳見

圖 12),以申請一般權限。

一般權限帳號申請之審核者為貴機關「機關管理者」,待審核者完成帳 號開通,將以電子郵件自動通知審核結果。

| 的系统角色權限 下拉至  | 「個別系統角色欄」  | 限」                  |                         |
|--------------|------------|---------------------|-------------------------|
| 申請系統         | 申請權限       | 權限狀態                | 申請異動                    |
|              | 寶安聯絡人      | 尚未申請                | 申請權限                    |
| 國家資通安全通報應變網站 | 資訊主管       | 尚未申請                | 申請權限                    |
|              | 資安審核人      | 尚未申請                | 申請權限                    |
| 管考系统         | 一般權限       | 尚未申請                | 申請權限                    |
| 資通安全弱點通報系統   | 一般權限       | 尚未申請                | 申請權限                    |
| 資安治理成熟度評估系統  | 一般權限       | 尚未申請                | 申請權限                    |
| NCERT        | NCERT資安聯絡人 | <b>點選甲請</b><br>尚未申請 | <mark>種限</mark><br>申請權限 |
| 國家層級資安風險評估系统 | 一般權限       | 尚未申請                | 申請權限                    |

資料來源:本計畫整理

# 圖12 申請一般權限

## 2.5 機關管理者審核一般權限

2.5.1 登入 iAuth 帳號

「機關管理者」進入 iAuth 登入頁面

(<u>https://www.ncert.nat.gov.tw/iAuth2/index.jsp</u>),並輸入帳號資訊後登入(詳 見圖 13)。

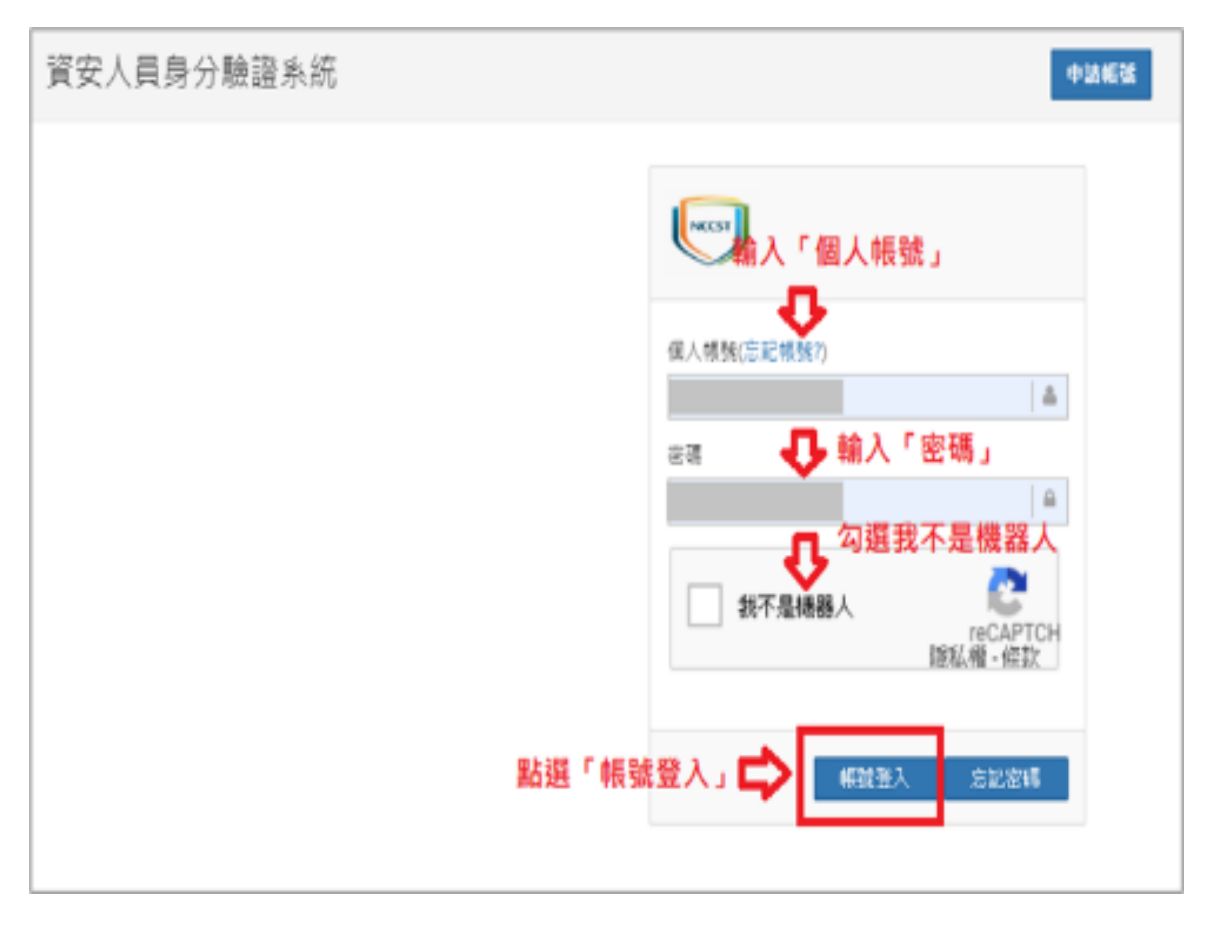

圖13 登入 iAuth 帳號

2.5.2 檢視待審核列表

請點選「機關人員管理」右方之「<」按鈕展開「機關人員管理」功能(詳 見圖 14),接續點選「待審核列表」,會看到機關內一般權限之待審核帳 號清冊,請逐筆點選「審查詳細資訊」進行該帳號審查作業(詳見圖 15)。

| 資安人員身分驗證系統                   |                                                     |                                                                                            |                                       |                    |  |  |  |
|------------------------------|-----------------------------------------------------|--------------------------------------------------------------------------------------------|---------------------------------------|--------------------|--|--|--|
|                              | 個人帳號管理 / <b>權限異動申請</b>                              |                                                                                            |                                       |                    |  |  |  |
| 嶜 機關人員管理 🛛 <                 | 管理權限列表                                              | 制,连海骝同仁伉姥等教委书记中拍到南                                                                         | ● ● ● ● ● ● ● ● ● ● ● ● ● ● ● ● ● ● ● | 即劫浸之不必要            |  |  |  |
| ▲ 個人帳號管理 <                   | 之權限,謝謝<br>2. 資安責任等級為D、E級提<br>VansService@nics.nat.g | 之權限,謝謝<br>2. 資安書任等級為D、E級之機關,若欲申請資通安全弱點通報系統(VANS)請來信服務信箱:<br>VansService@nics.nat.gov.tw,謝謝 |                                       |                    |  |  |  |
| <u>新建生力功能列表</u><br>人員管理」之下拉扬 | 1次 时<br>通用系統名稱<br>是單                                | 權限項目                                                                                       | 權限狀態                                  | 申請異動               |  |  |  |
|                              | 司安容通中全通報商等調告                                        | 通報機關管理者                                                                                    | 尚未申請                                  | 申請權限 申請表<br>単下載    |  |  |  |
|                              | <b>四外只过</b> 入王边和1500000                             | 審核機關管理者                                                                                    | 尚未申請                                  | 申請權限<br>申請表<br>單下載 |  |  |  |
|                              | 管考系統                                                | 機關管理者                                                                                      | 尚未申請                                  | 申請表單下載             |  |  |  |
|                              | 資通安全弱點通報系統                                          | 機關管理者                                                                                      | 尚未申請                                  | 申請權限 申請<br>表單下載    |  |  |  |

# 圖14 展開機關人員管理

| 資安人員身分驗       | 證系統         |        |    |                |      |        |
|---------------|-------------|--------|----|----------------|------|--------|
| 機關            | 人員管理 / 待審核列 | 表      |    |                |      |        |
| 🚰 機關人員管理 🛛 🗸  | 待審核-權限申請    |        |    |                |      |        |
| 待審核列表 點選「待審核列 | 機關名稱        | 姓名     | 帳號 | 系統名稱           | 申請權限 | 審核     |
| 系統權限列表        |             |        |    | 資通安全弱<br>點通報系統 | 一般權限 | 審查詳細資訊 |
| 修改資安人員類別排序    |             |        |    |                |      |        |
| 刪除管理者權限       | 尚無申請刪除調     | 系統權限資料 |    |                |      |        |
| 已停用帳號列表       |             |        |    |                |      |        |
| 🍐 個人帳號管理 <    |             |        |    |                |      |        |

資料來源:本計畫整理

# 圖15 檢視待審核列表

進入該帳號之「審查詳細資訊」後,查閱使用者申請資料,並依查閱結 果,點選「接受申請」或「拒絕申請」(詳見圖 16),如「接受申請」,該 帳號權限狀態會變更為審核通過(詳見圖 17),並郵件寄發審核通過之通 知。若「拒絕申請」,則該帳號權限狀態會變更為審核不通過(詳見圖 18),且系統不會另行通知。

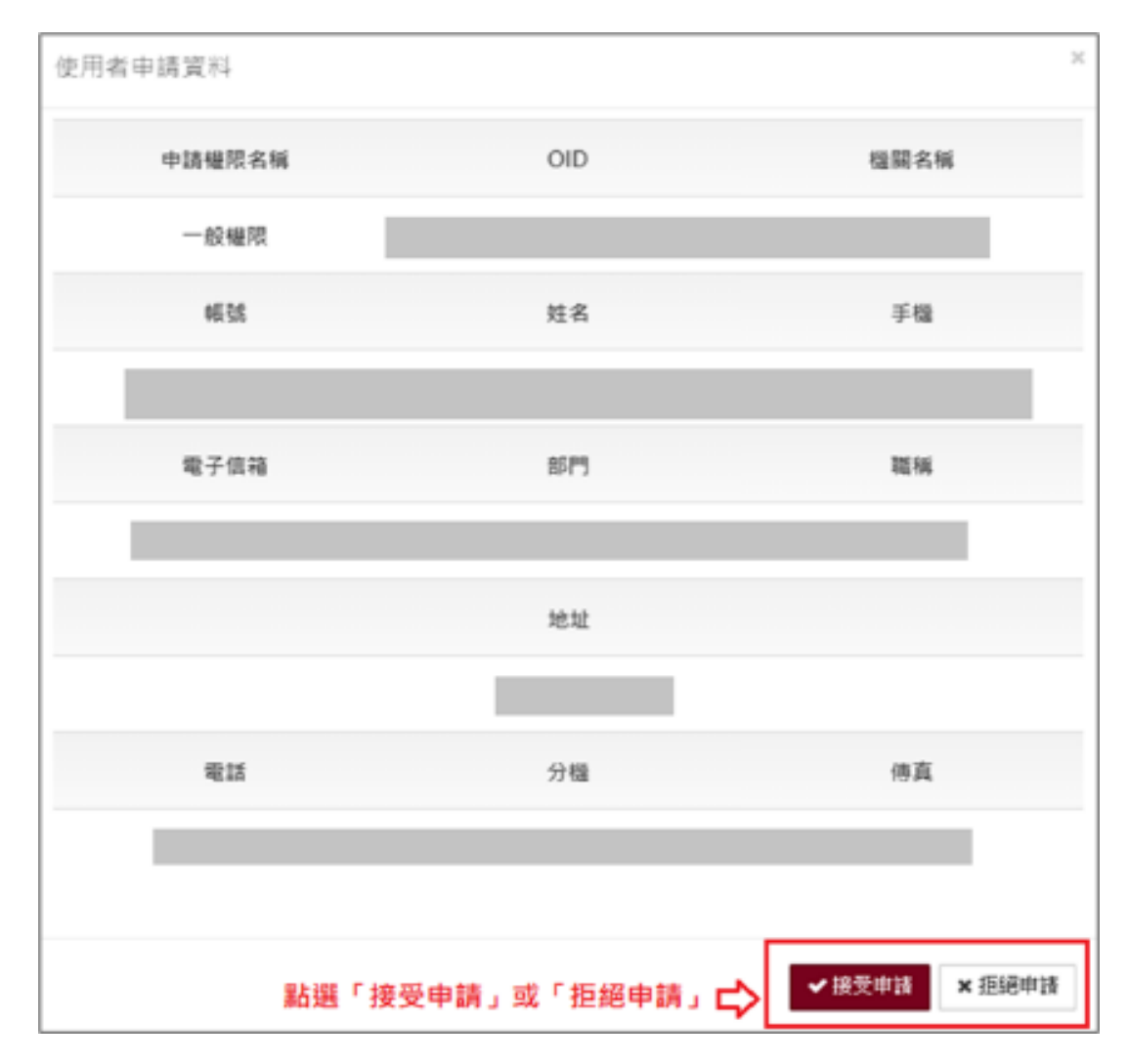

資料來源:本計畫整理

圖16 檢視使用者申請資料

| 別系統角色權限      |       |      |        |
|--------------|-------|------|--------|
| 申請系統         | 申請權限  | 權限狀態 | 申請異動   |
|              | 寶安聯絡人 | 尚未申請 | 申請權限   |
| 國家資通安全通報應變網站 | 資訊主管  | 尚未申請 | 申請權限   |
|              | 寶安審核人 | 尚未申請 | 申請權限   |
| 管考系统         | 一般權限  | 尚未申請 | 申請權限   |
| 資通安全弱點通報系統   | 一般權限  | 審核通過 | 申請刪除權限 |

# 圖17 一般權限審核通過

| 個別系統角色權限     |       |       |        |  |  |
|--------------|-------|-------|--------|--|--|
| 申請系統         | 申請權限  | 權限狀態  | 申請異動   |  |  |
|              | 寶安聯絡人 | 尚未申請  | 申請權限   |  |  |
| 國家資通安全通報應變網站 | 資訊主管  | 向未申請  | 申請權限   |  |  |
|              | 寶安審核人 | 尚未申請  | 申請權限   |  |  |
| 管考系统         | 一般權限  | 尚未申請  | 申請權限   |  |  |
| 資通安全弱點通報系統   | 一般權限  | 審核不通過 | 重新申請權限 |  |  |

資料來源:本計畫整理

圖18 一般權限審核不通過